## ΣΥΝΤΟΜΟΣ ΟΔΗΓΟΣ ΕΙΣΟΔΟΥ ΣΤΗΝ ΕΦΑΡΜΟΓΗ ΕΝΙΑΙΑ ΑΙΤΗΣΗ ΕΝΙΣΧΥΣΗΣ 2018

| a cyypadyl onnine Aprio (1)                                                                                                    |                                                                                                    |                                                                                                    | areo priparea                                                                                                    |               | 1. Αίτημα μεταβολής email                                                                                                    |
|----------------------------------------------------------------------------------------------------|----------------------------------------------------------------------------------------------------|----------------------------------------------------------------------------------------------------|----------------------------------------------------------------------------------------------------|---------------|----------------------------------------------------------------------------------------------------|
|                                                                                                    | 1. AITHM                                                                                                    | ΙΑ ΕΓΓΡΑΦΗΣ                                                                                                    |                                                                                                    |               | 2. Ολοκλήρωση μεταβολής email                                                                                                   |
|                                                                                                    | 2. ENEPFO⊓OI⊦                                                                                                    | ΙΣΗ ΛΟΓΑΡΙΑΣΜΟΥ                                                                                                    |                                                                                                    |               |                                                                                                    |
|                                                                                                    |                                                                                                    |                                                                                                    |                                                                                                    | Ξεj           | χάσατε τον κωδικό σας?                                                                                                    |
|                                                                                                    |                                                                                                    |                                                                                                    |                                                                                                    |               | Andri Kanakon                                                                                                    |
|                                                                                                    |                                                                                                    |                                                                                                    |                                                                                                    |               | Δ                                                                                                    |
| 🕲 Χρήση εφαρμογι                                                                                                    | ής                                                                                                    |                                                                                                    |                                                                                                    | 4             | Α 2ημαντικο                                                                                                    |
| Επιλέξτε εφαρμογή                                                                                                    | Ενιαία Αίτηση Ενίσχ                                                                                                    | υσης 2018 (ΕΑΕ2018)                                                                                                    | -                                                                                                    |               | Για την σωστή λειτουργία των εφαρμογών, είναι απαραίτητη η χρήσι                                                                |
|                                                                                                    |                                                                                                    |                                                                                                    |                                                                                                    |               | μοντέρνου πλοηγού διαδικτύου. Συνιστούμε                                                                                        |
| Ενιαία Αίτηση Ενίσ                                                                                                    | τχυσης 2018 (EAE2                                                                                                    | 018)                                                                                                    |                                                                                                    |               | μοντέρνου πλοηγού διαδικτύου. Συνιστούμι<br>την χρήση του <b>Firefox</b> , που εγκαθίσταται<br>εντελώς δωρεάν <u>από εδώ.</u>   |
| Ενιαία Αίτηση Ενίσ<br><b>6 ΠΡΟΣΟΧΗ:</b> Η εγγραφή ο<br>Ενίσχυσης, Θα πρέπει να ακ                                                                                                    | τχυσης 2018 (EAE2<br>nline χρήστη, <u>ΔΕΝ</u> συνεπά<br>ιολουθήσετε τις οδηγίες το                                                                                                    | 018)<br><b>γεται και οριστικοποίηση</b> της<br>υ εγχειριδίου χρήσης για την υπ                                                                                                    | Ενιαίας Αίτησης<br>οβολή της αίτησης σι                                                                                           | ας.           | μοντέρνου πλοηγού διαδικτύου. Συνιστούμ<br>την χρήση του <b>Firefox</b> , που εγκαθίσταται<br>εντελώς δωρεάν <u>από εδώ.</u>    |
| Ενιαία Αίτηση Ενίσ<br>• ΠΡΟΣΟΧΗ: Η εγγραφή ο<br>Ενίσχυσης, Θα πρέπει να ακ<br>Αν επιθυμείτε έκδι                                                                                                    | τχυσης 2018 (ΕΑΕ2<br>nline χρήστη, <u>ΔΕΝ</u> συνεπά<br>ιολουθήσετε τις οδηγίες το<br>οση κωδικού Υποβολής για                                                                                                    | 018)<br><b>γεται και οριστικοποίηση</b> της<br>υ εγχειριδίου χρήσης για την υπ<br>ι Πύλη για την συμπλήρωση της                                                                                             | Ενιαίας Αίτησης<br>οβολή της αίτησης σι<br>ς ΕΑΕ2018 πιέστε:                                                                      | ας.           | μοντέρνου πλοηγού διαδικτύου. Συνιστούμ<br>την χρήση του <b>Firefox,</b> που εγκαθίσταται<br>εντελιώς δωρεάν <u>από εδώ.</u>    |
| Ενιαία Αίτηση Ενίσ<br>• ΠΡΟΣΟΧΗ: Η εγγραφή ο<br>Ενίσχυσης. Θα πρέπει να ακ<br>Αν επιθυμείτε έκδο                                                                                                    | τχυσης 2018 (ΕΑΕ2<br>nline χρήστη, <u>ΔΕΝ</u> συνεπά<br>ιολουθήσετε τις οδηγίες το<br>σση κωδικού Υποβολής για<br>Κωδικός                                                                                                    | 018)<br>γεται και οριστικοποίηση της<br>υ εγχειριδίου χρήσης για την υπ<br>Πύλη για την συμπλήρωση της<br>υποβολής <b>&gt;</b>                                                                              | Ενιαίας Αίτησης<br>οβολή της αίτησης σι<br>ς ΕΑΕ2018 πιέστε:                                                                      | ac,           | μοντέρνου πλοηγού διαδικτύου. Συνιστούμ<br>την χρήση του Firefox, που εγκαθίσταται<br>εντελώς δωρεάν <u>από εδώ.</u>            |
| Ενιαία Αίτηση Ενία<br>Ο ΠΡΟΣΟΧΗ: Η εγγραφή ο<br>Ενίσχυσης. Θα πρέπει να ακ<br>Αν επιθυμείτε έκδα<br>Ο δηγίες Εγκατάστασης π                                                                                                    | τχυσης 2018 (ΕΑΕ2<br>ηδίης χρήστη, <u>ΔΕΝ</u> συνεπό<br>ιολουθήσετε τις οδηγίες το<br>αση κωδικού Υποβολής για<br>Κωδικός<br>τρογράμματος εισόδου                                                                              | 018)<br>γεται και οριστικοποίηση της<br>υ εγχειριδίου χρήσης για την υπ<br>ι Πύλη για την συμπλήρωση της<br>υποβολής >                                                                                      | Ενιαίας Αίτησης<br>οβολή της αίτησης σι<br>ς ΕΑΕ2018 πιέστε:                                                                      | ας.           | μοντέρνου πλοηγού διαδικτύου. Συνιστούμ<br>την χρήση του <b>Firefox</b> , που εγκαθίσταται<br>εντελιώς δωρεάν <u>από εδιώ.</u>  |
| Ενιαία Αίτηση Ενίσ<br>Ο ΠΡΟΣΟΧΗ: Η εγγραφή ο<br>Ενίσχυσης. Θα πρέπει να ακ<br>Αν επιθυμείτε έκδα<br>Ο δηγίες Εγκατάστασης π<br>Δ Συχνές Ερωτήσεις για το                                                                                                    | τχυσης 2018 (ΕΑΕ2<br>nline χρήστη, <u>ΔΕΝ</u> συνεπά<br>ιολουθήσετε τις οδηγίες το<br>οση κωδικού Υποβολής για<br>Κωδικός<br>κρογράμματος εισόδου<br>πρόγραμμα εισόδου                                                         | 018)<br>γεται και οριστικοποίηση της<br>υ εγχειριδίου χρήσης για την υπ<br>(Πύλη για την συμπλήρωση της<br>υποβολής ><br>Για πρόσβαση ως online χ<br>χρησιμοποιήστε το πρόγρο                               | Ενιαίας Αίτησης<br>οβολή της αίτησης σι<br>ς ΕΑΕ2018 πιέστε:<br>(ρήστης κατεβάστε κα<br>ημμα εισόδου από εδισ                     | ас,<br>и<br>и | μοντέρνου πλοηγού διαδικτύου. Συνιστούμ<br>την χρήση του <b>Firefox</b> , που εγκαθίσταται<br>εντελώς δωρεάν <u>από εδώ.</u>    |
| Ενιαία Αίτηση Ενία<br>Ο ΠΡΟΣΟΧΗ: Η εγγραφή ο<br>Ενίσχυσης. Θα πρέπει να ακ<br>Αν επιθυμείτε έκδα<br>Ο Οδηγίες Εγκατάστασης π<br>Συχνές Ερωτήσεις για το<br>Ε Εγχειρίδιο χρήσης                                                                                           | τχυσης 2018 (ΕΑΕ2<br>nline χρήστη, <u>ΔΕΝ</u> συνεπά<br>ιολουθήσετε τις οδηγίες το<br>αση κωδικού Υποβολής για<br>Κωδικός<br>κρογράμματος εισόδου<br>πρόγραμμα εισόδου                                                         | 018)<br>γεται και οριστικοποίηση της<br>υ εγχειριδίου χρήσης για την υπ<br>«Πύλη για την συμπλήρωση της<br>υποβολής ><br>Για πρόσβαση ως online χ<br>χρησιμοποιήστε το πρόγρα<br>Πρόγραμμα ε                | Ενιαίας Αίτησης<br>οβολή της αίτησης σι<br>; ΕΑΕ2018 πιέστε:<br>(ρήστης κατεβάστε κα<br>αμμα εισόδου από εδα                      | aç.<br>       | μοντέρνου πλοηγού διαδικτύου. Συνιστούμ<br>την χρήση του <b>Firefox</b> , που εγκαθίσταται<br>εντελιώς δωρεάν <u>από εδιώ</u>   |
| Ενιαία Αίτηση Ενίσ<br>Ο ΠΡΟΣΟΧΗ: Η εγγραφή ο<br>Ενίσχυσης. Θα πρέπει να ακ<br>Αν επιθυμείτε έκδα<br>Ο δηγίες Εγκατάστασης π<br>Ο Συχνές Ερωτήσεις για το<br>Ε Εγχειρίδιο χρήσης<br>* Το εγχειρίδιο χρήσης                                                                | χυσης 2018 (ΕΑΕ2<br>πίιης χρήστη, <u>ΔΕΝ</u> συνεπά<br>ιολουθήσετε τις οδηγίες το<br>σση κωδικού Υποβολής για<br>κωδικού<br>κατογράμματος εισόδου<br>πρόγραμμα εισόδου<br>τοι διαθέσιμο αφού<br>τεσομονύ                       | 018)<br>γεται και οριστικοποίηση της<br>υ εγχειριδίου χρήσης για την υπ<br>πύλη για την συμπλήρωση της<br>υποβολής ><br>Για πρόσβαση ως online χ<br>χρησιμοποιήστε το πρόγρα<br>Πρόγραμμα ε                 | Ενιαίας Αίτησης<br>οβολή της αίτησης σι<br>ς ΕΑΕ2018 πιέστε:<br>(ρήστης κατεβάστε κα<br>ημμα εισόδου >                            | ac,<br>a      | μοντέρνου πλοηγού διαδικτύου. Συνιστούμ<br>την χρήση του Firefox, που εγκαθίσταται<br>εντελώς δωρεάν <u>από εδώ.</u>            |
| Ενιαία Αίτηση Ενίο<br>Ο ΠΡΟΣΟΧΗ: Η εγγραφή ο<br>Ενίσχυσης. Θα πρέπει να ακ<br>Αν επιθυμείτε έκδα<br>Δυ επιθυμείτε έκδα<br>Ο οδηγίες Εγκατάστασης π<br>Συχνές Ερωτήσεις για το<br>Ε Εγχειρίδιο χρήσης<br>* Το ειχειρίδιο ψηφιοποίησης, εί<br>πραγματοποιήσετε είσοδο στην | τχυσης 2018 (ΕΑΕ2<br>πίπε χρήστη, <u>ΔΕΝ</u> συνεπά<br>ιολουθήσετε τις οδηγίες το<br>σοη κωδικού Υποβολής για<br>Κωδικός<br>κωδικός<br>κωδικός<br>τρογράμματος εισόδου<br>πρόγραμμα εισόδου<br>μαι διαθέσιμο αφού<br>εφαρμογή. | 018)<br>γεται και οριστικοποίηση της<br>υ εγχειριδίου χρήσης για την υπ<br>«Πύλη για την συμπλήρωση της<br>υποβολής ><br>Για πρόσβαση ως online χ<br>χρησιμοποιήστε το πρόγρε<br>Πρόγραμμα ε<br>Χοήση ειροσ | Ενιαίας Αίτησης<br>οβολή της αίτησης σ<br>ς ΕΑΕ2018 πιέστε:<br>αρήστης κατεβάστε κα<br>αμμα εισόδου από εδα<br>ισόδου <b>&gt;</b> | ας.<br>n      | μοντέρνου πλοηγού διαδικτύου. Συνιστούμ<br>την χρήση του <b>Firefox</b> , που εγκαθίσταται<br>εντελιώς δωρεάν <u>από εδίώ</u> . |

## Παραγωγοί που επιθυμούν να υποβάλλουν μόνοι τους την ΕΑΕ 2018

Όσοι είναι ήδη εγγεγραμμένοι στο σύστημα από προηγούμενα έτη (2014-2017) ή έχουν υποβάλλει αίτηση στα γεωργοπεριβαλλοντικά μέτρα (Βιολογικές Καλλιέργειες, Κομφούζιο, Νιτρορύπανση) για την είσοδό τους μπορούν να χρησιμοποιήσουν τα τελευταία επικαιροποιημένα στοιχεία ταυτοποίησης (όνομα χρήστη, κωδικό). Δεν απαιτείται εκ νέου εγγραφή στο σύστημα ή πιστοποίηση μέσω taxisnet.

Για την χρήση της εφαρμογής:

- 1. Επιλογή του συνδέσμου <u>https://registration.dikaiomata.gr/user\_registration/</u>
- 2. Χρήση Εφαρμογής -> Επιλέξτε εφαρμογή -> Ενιαία Αίτηση Ενίσχυσης 2018 (ΕΑΕ 2018)
- 3. Επιλογή του κουμπιού «Πρόγραμμα Εισόδου»

Όσοι παραγωγοί υποβάλλουν για πρώτη φορά μόνοι τους την ΕΑΕ 2018 και δεν έχουν στοιχεία ταυτοποίησης (όνομα χρήστη, κωδικό) τότε θα πρέπει να προηγηθεί η εγγραφή στο σύστημα επιλέγοντας Εγγραφή Χρήστη και στην συνέχεια εκτελούνται τα ανωτέρω βήματα 2 και 3

Κέντρα Υποβολής Δηλώσεων

Για την χρήση της εφαρμογής:

- 1. Επιλογή του συνδέσμου <u>https://registration.dikaiomata.gr/user\_registration/</u>
- 2. Χρήση Εφαρμογής -> Επιλέξτε εφαρμογή -> **Ενιαία Αίτηση Ενίσχυσης 2018 (ΕΑΕ 2018)**
- Επιλογή του κουμπιού του «Κωδικός Υποβολής» και στην συνέχεια «Χρήση της Εφαρμογής»